- 1. Install & connect GlobalProtect VPN.
- 2. Install Remote Desktop Client on your device (for Mac users). (If you are running Windows 10 this will already be installed)
- 3. Once students are connected to GlobalProtect, Open a Browser and connect https://stats.labs.csus.edu.
- 4. Select the CBA Tab and then Lab TAH1009.
- 5. Please select a machine numbered 1-30 and click on Connect next to Machine name and it will download a RDP file. (see below)

| © CBA ▼ I≣ List C        | ) Info             |                |                                   |             |
|--------------------------|--------------------|----------------|-----------------------------------|-------------|
| √ In Use     √ Available | Off Out of Service | ✓ Mac → Window | ws √ Unix                         |             |
| Computer                 |                    | Status A       | os                                | Remote      |
| CBA-TAH1009-01           |                    | Available      | Windows 10 "November 2019 Update" | ( Connect ) |

 Click on RDP file that was downloaded and it will open Remote desktop client. (The file will located be in students download folder if they cant find it).

|                     |        | - | CBA-TAH1009-1    |
|---------------------|--------|---|------------------|
| () FI               | 7.63.1 | - | CR4. 74111000. 1 |
| ScBA-TAH1009-01.rdp |        |   | ×                |
| -                   |        |   | 1                |

- 7. Log on using CSUS\USERNAME(With you Saclink ID for USERNAME) and password.
- 8. At this point users should have access to lab desktop and can use software installed in the lab.